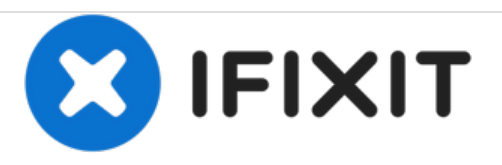

# Remplacement du port AV du Konica Minolta DiMAGE Z3

Remplacez le port AV du Konica Minolta DiMAGE Z3.

Rédigé par: Hieu Ngo

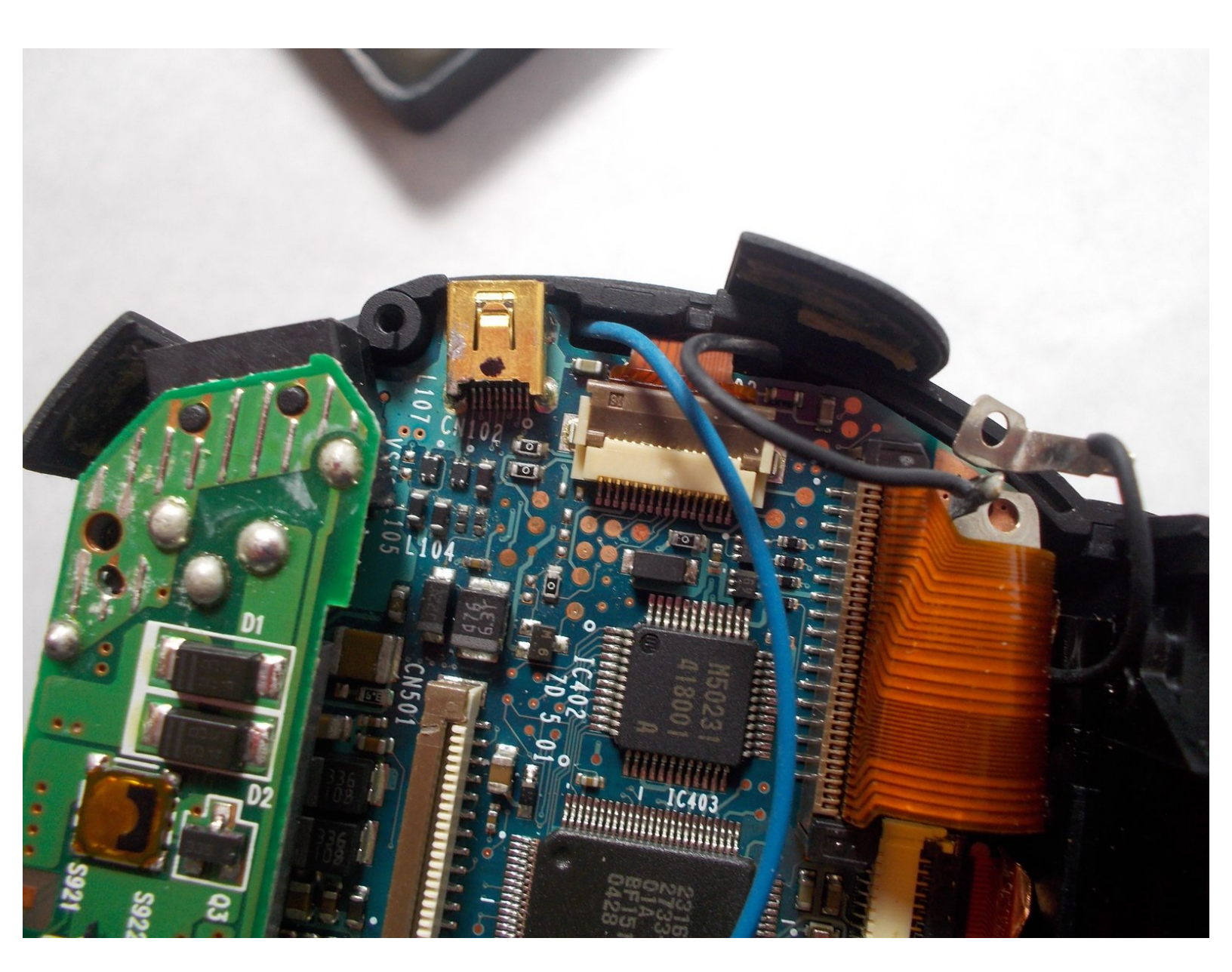

# INTRODUCTION

Remplacez le port AV du Konica Minolta DiMAGE Z3.

## **OUTILS:**

۶

- Phillips #00 Screwdriver (1)
- Spudger (1)
- Tweezers (1)

#### Étape 1 — Ouvrez le compartiment des piles

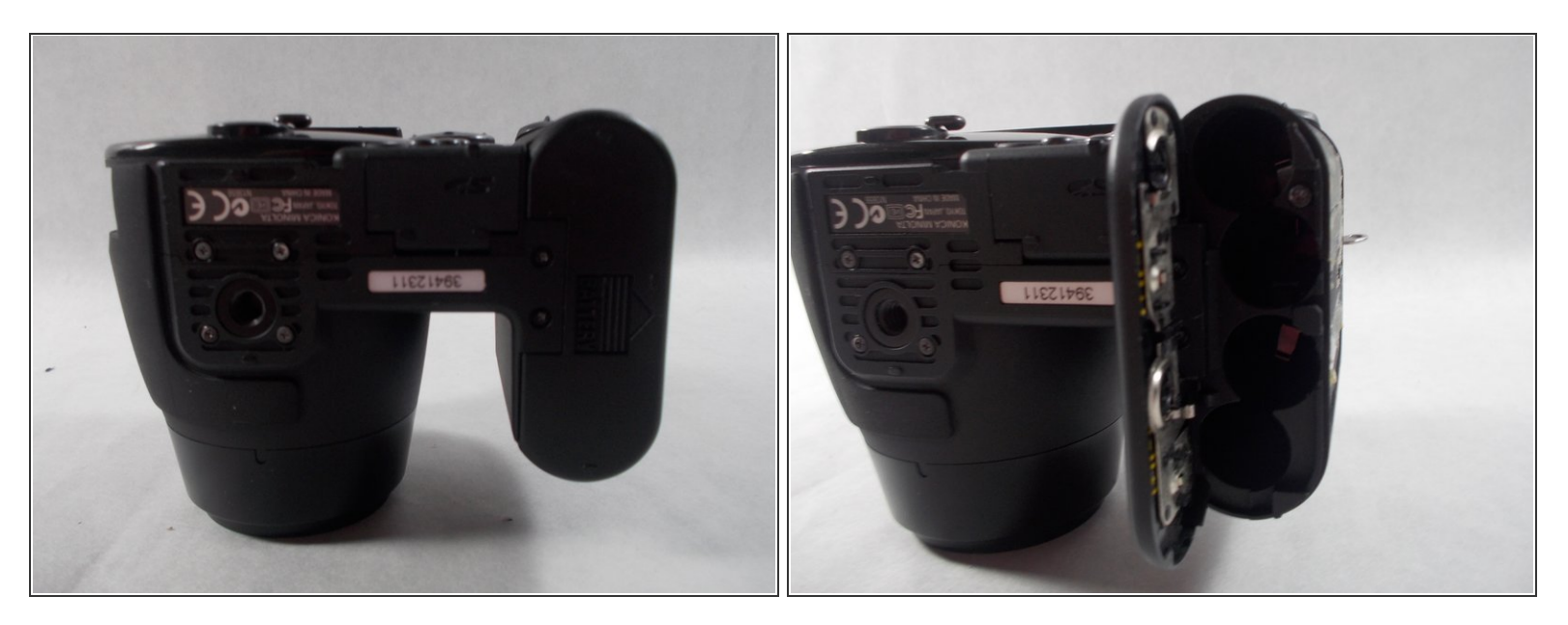

- Ouvrez le volet du logement pour accumulateur en faisant glisser le volet sur le côté de l'appareil photo pour libérer le verrou de sécurité.
- Soulevez la porte pour l'ouvrir.

#### Étape 2 — Insérez les piles

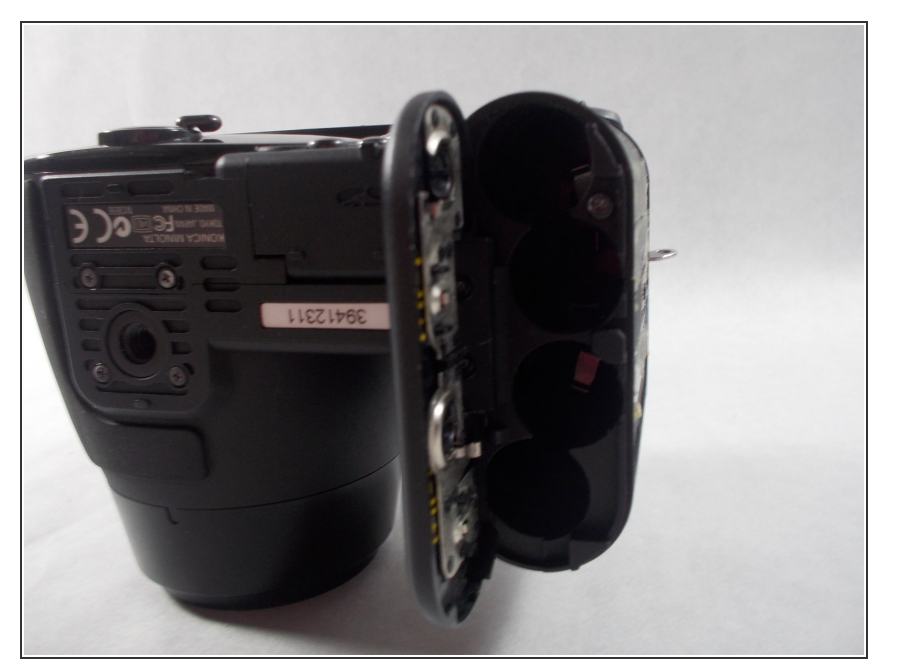

- Insérez les quatre piles à l'intérieur de la porte du logement des piles.
- Assurez-vous que les bornes positive et négative de la batterie sont dans la bonne position.

#### Étape 3 — Retirez le couvercle du viseur

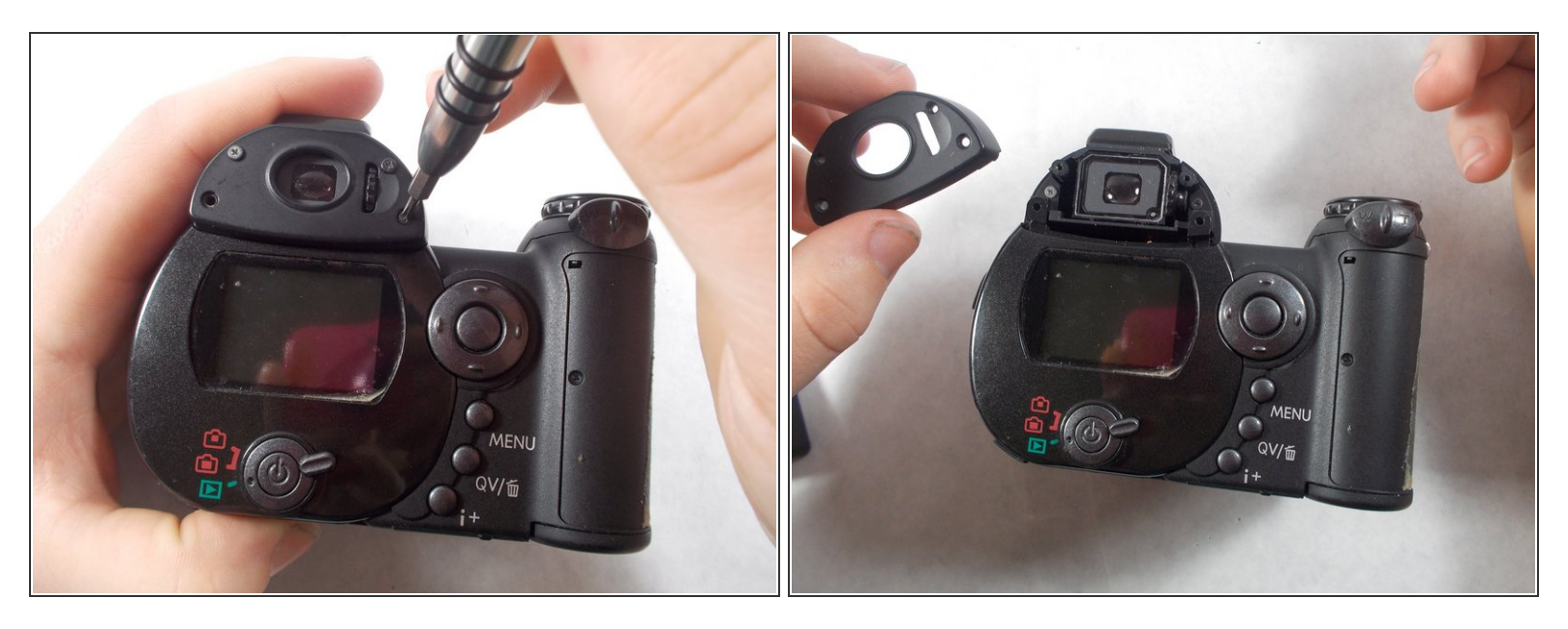

• Utilisez un tournevis pour retirer les quatre vis du couvercle du viseur.

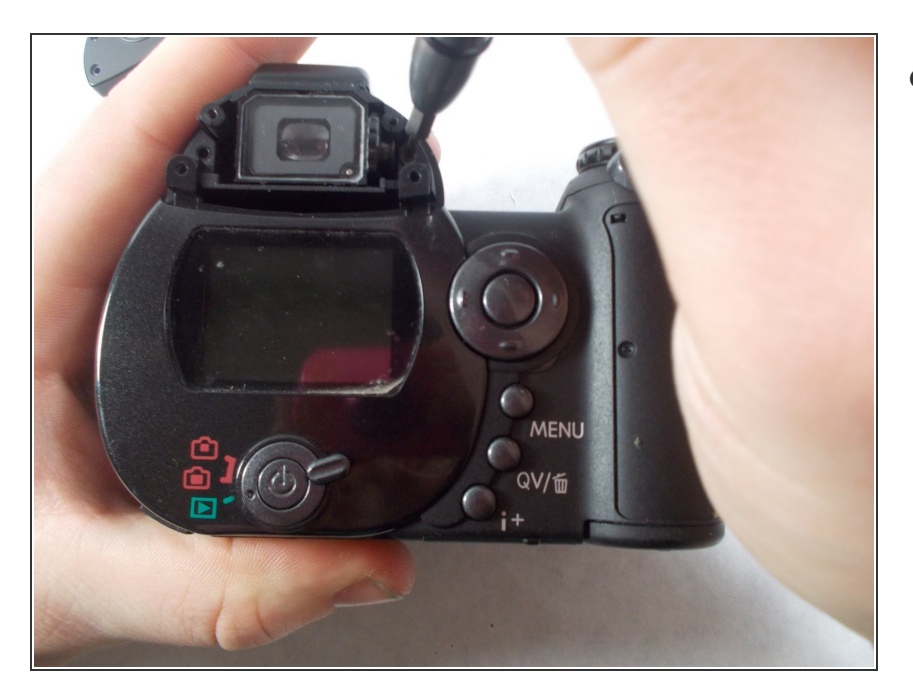

#### Étape 4 — Retirez les vis du viseur

Retirez les 2 petites vis sous le viseur.

#### Étape 5 — Retirez le couvercle de l'écran

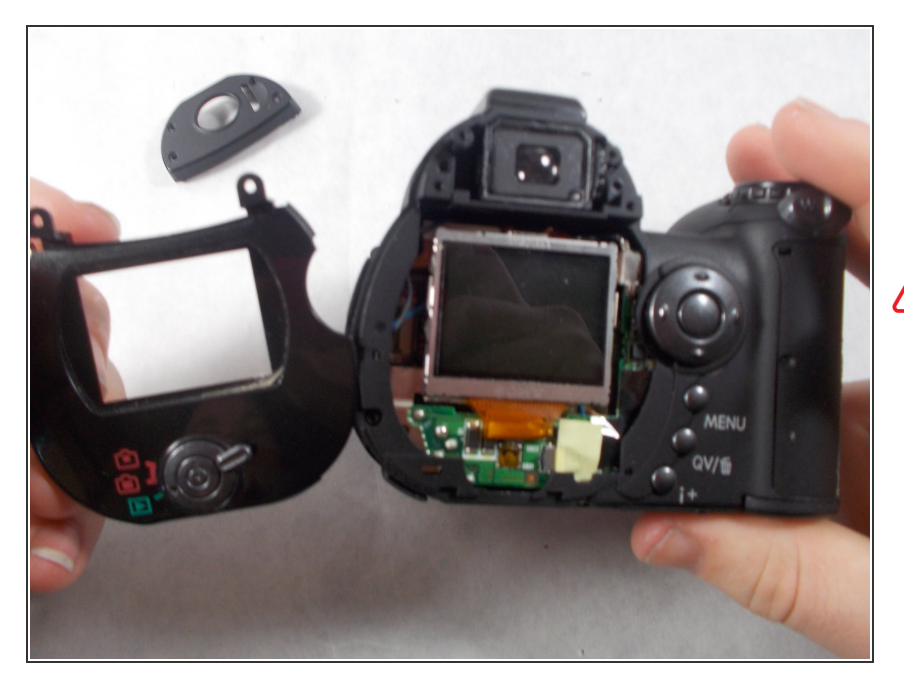

- Retirez le couvercle de l'écran en appliquant une légère pression vers le haut, puis en tirant le protecteur d'écran loin de l'appareil photo.
- N'appliquez pas de pression sur la surface de l'écran LCD car il pourrait être endommagé de façon permanente. Si des empreintes digitales se trouvent sur l'écran LCD, essuyez délicatement avec un chiffon doux, propre et sec.

#### Étape 6 — Retirez les vis du panneau inférieur

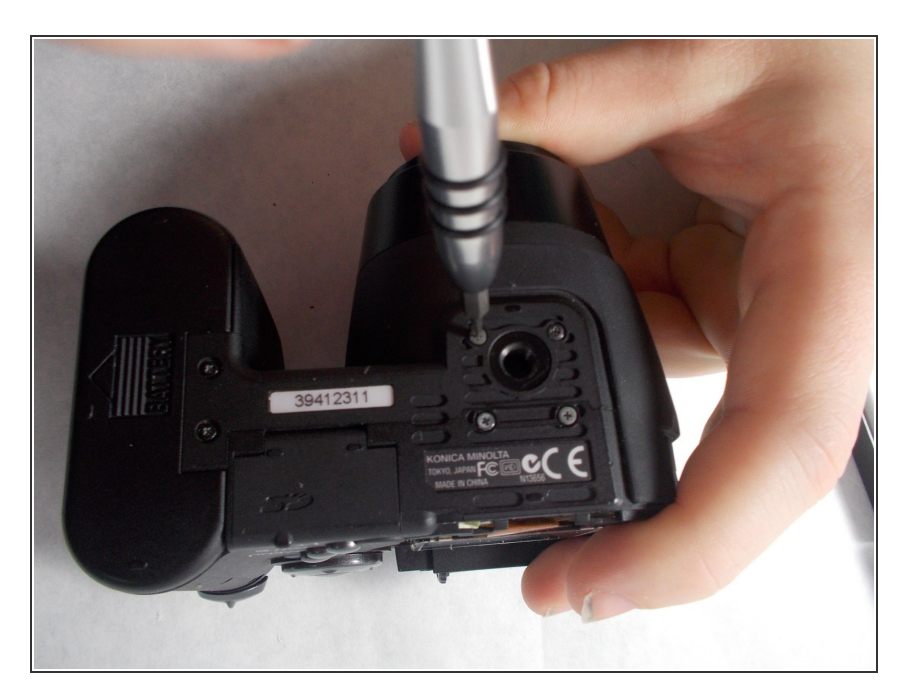

• Retirez 6 vis sur le panneau inférieur.

#### Étape 7 — Retirez la vis du compartiment de la batterie

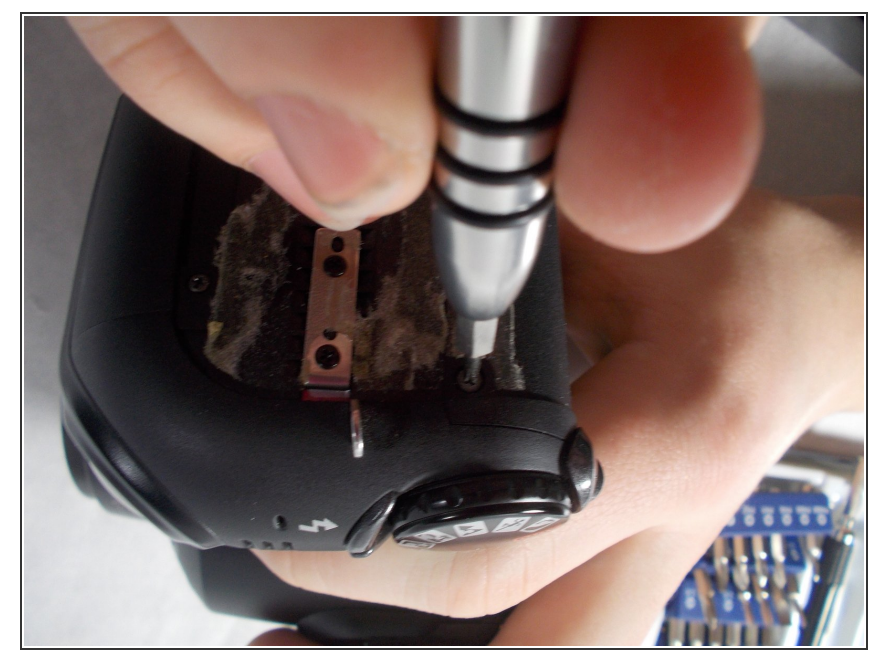

- Retirez 1 vis sur le côté extérieur du logement des piles.
- (i) Ce sera sous la poignée en caoutchouc.

## Étape 8

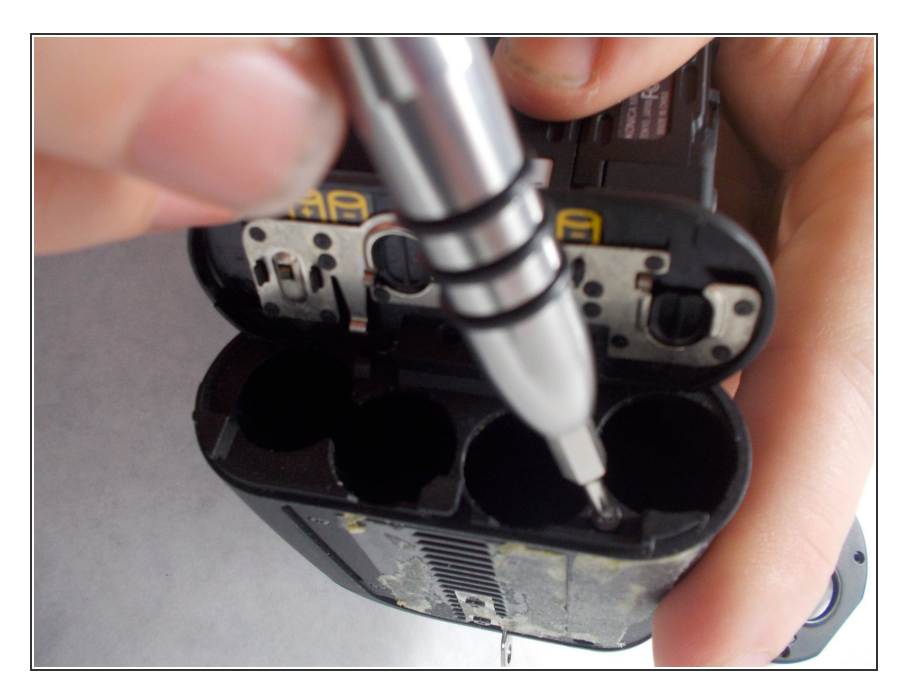

• Retirez 1 vis à l'intérieur du logement des piles.

## Étape 9

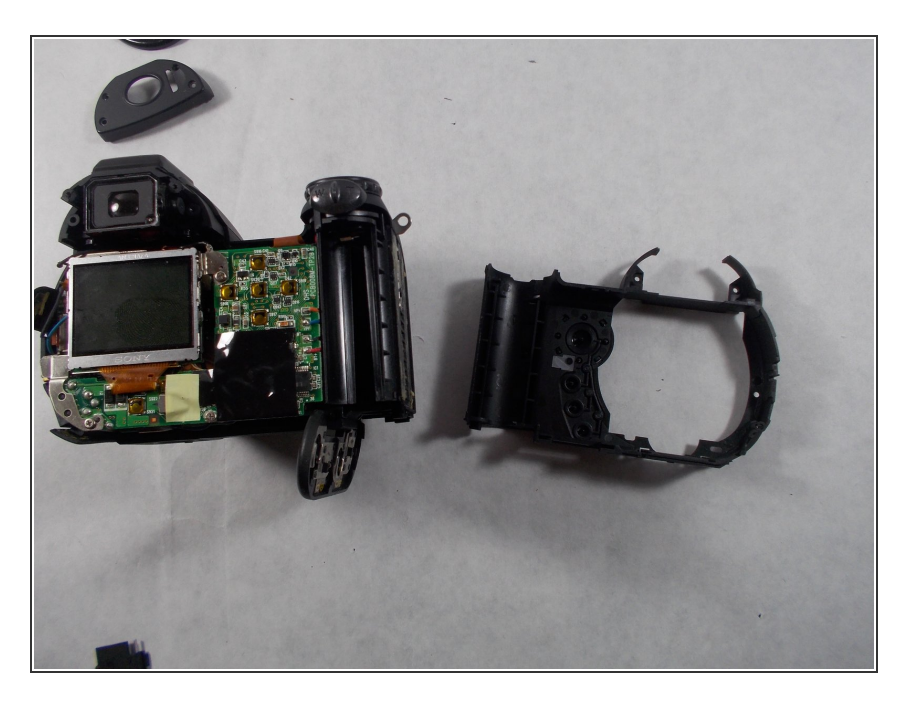

- Tirez la dragonne loin de l'avant de l'appareil photo pour la retirer.
- Retirez ensuite délicatement le boîtier arrière de l'appareil photo.

## Étape 10

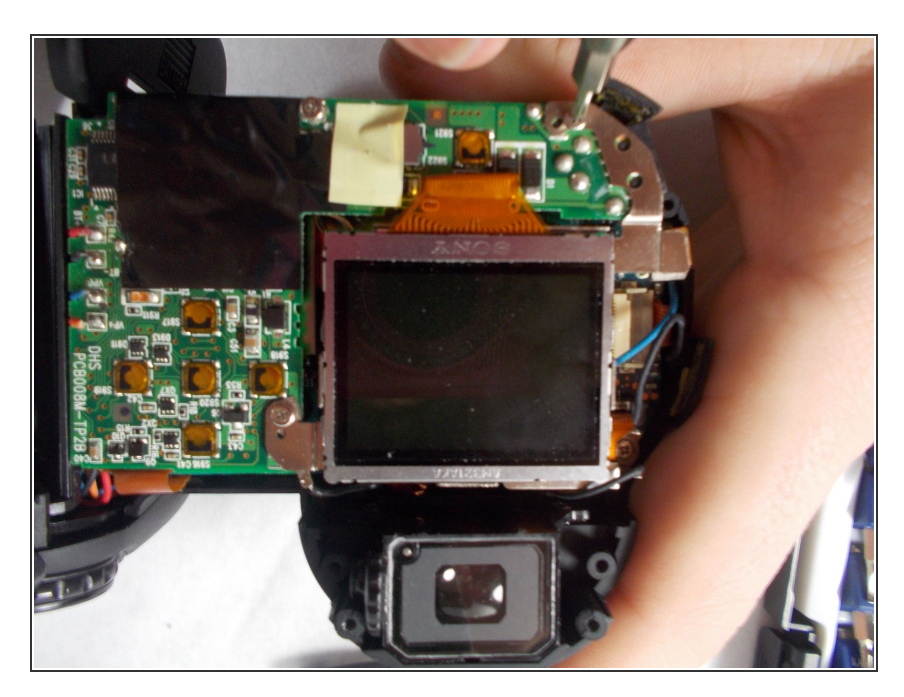

• Retirez les 3 vis qui fixent l'écran LCD à la carte de circuit imprimé.

## Étape 11

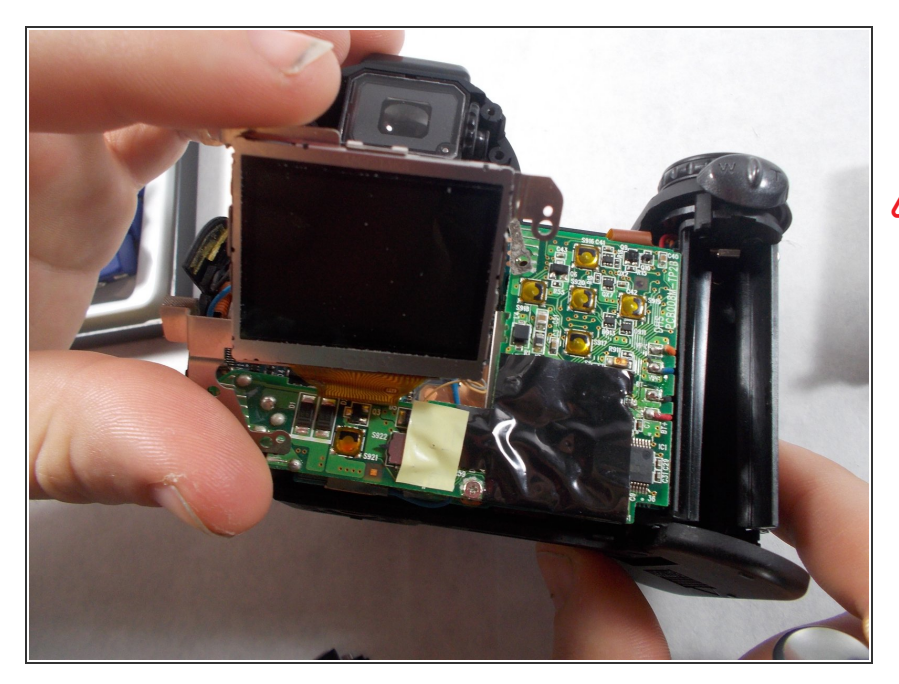

- Retirez délicatement l'écran LCD de la carte de circuit imprimé.
- Il y aura un câble ruban et quelques fils attachés à l'écran LCD.

## Étape 12

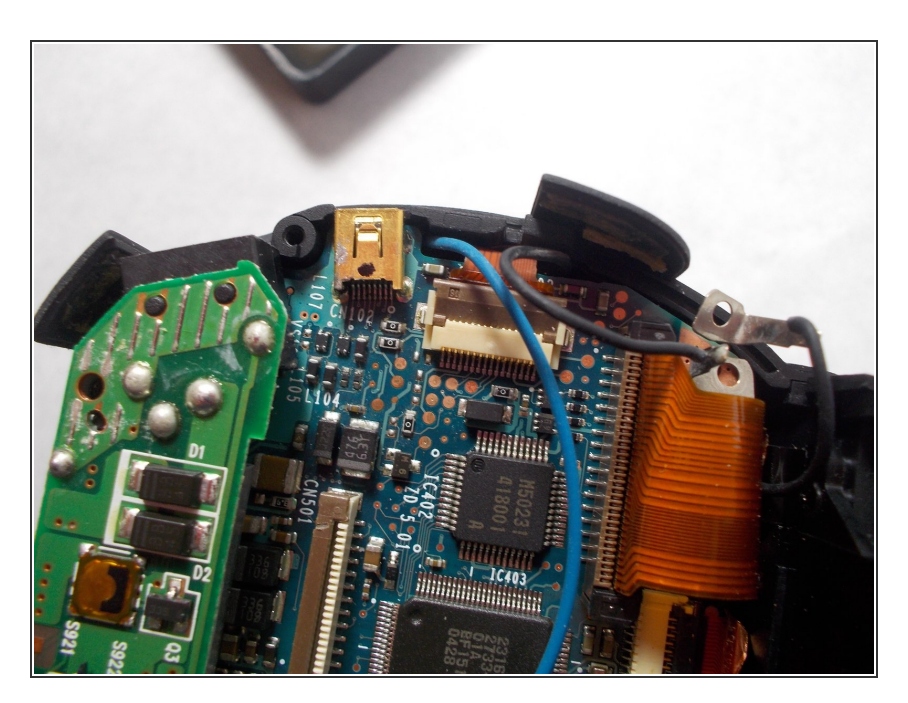

- Utilisez des pincettes pour tirer délicatement le câble ruban de la carte de circuit imprimé, pas de l'écran LCD.
- Décollez le ruban adhésif sur l'écran LCD pour révéler où les fils sont attachés. Utilisez des pincettes pour détacher les fils de l'écran LCD.

## Étape 13 — Port AV

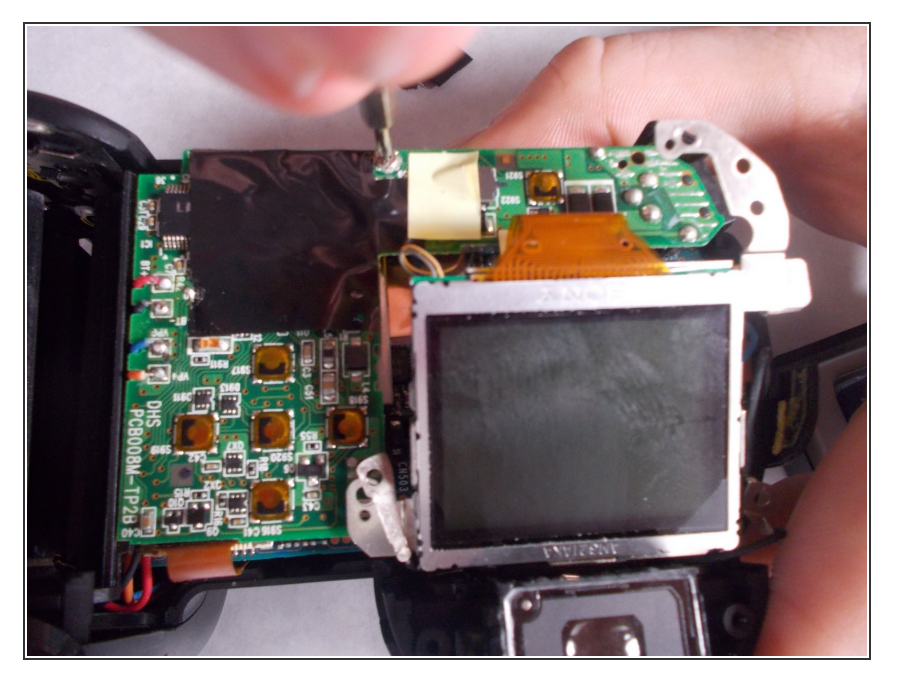

• Retirez 1 vis qui relie la carte de circuit imprimé à la carte mère.

## Étape 14

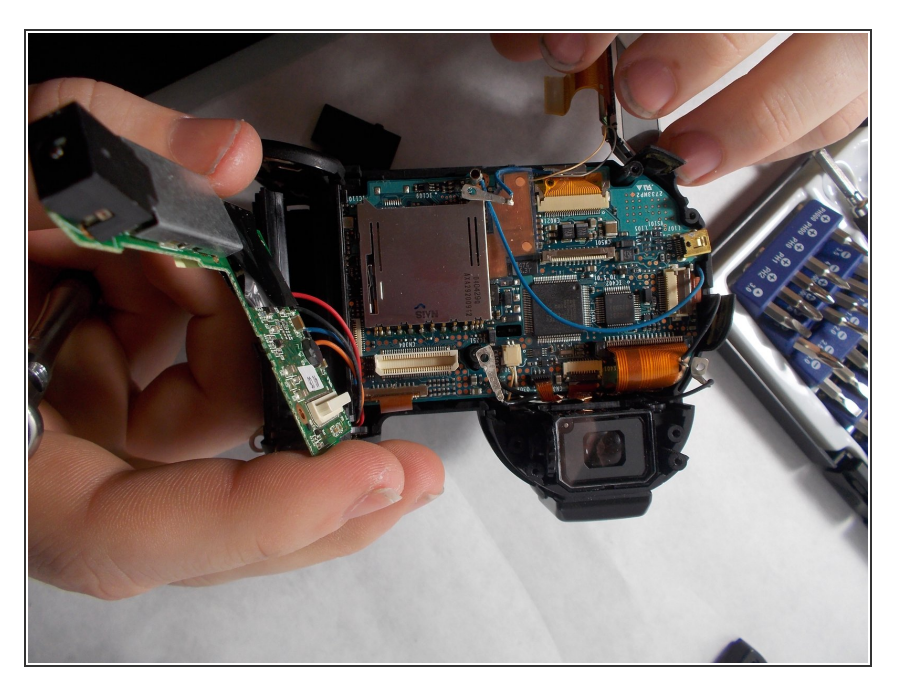

- Retirez délicatement la carte de circuit imprimé de la carte mère.
- Laissez les fils attachés avec votre carte de circuit imprimé.

## Étape 15

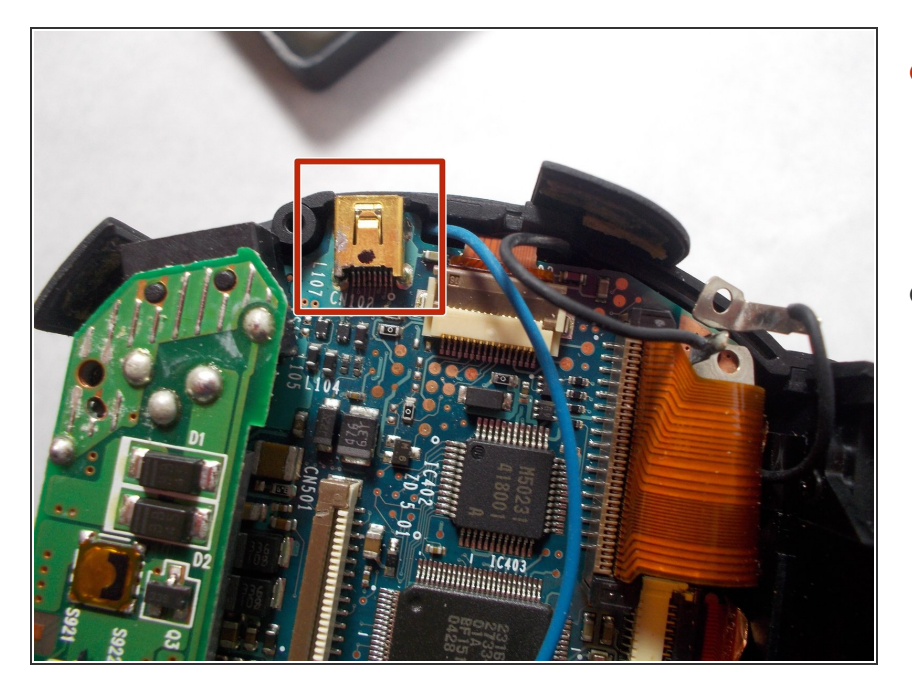

- Le port av est collé à la carte mère.
  Appliquez soigneusement la chaleur avec un pistolet thermique pour desserrer l'adhésif.
- Retirez le port avec un spudger.

Pour remonter votre appareil, suivez ces instructions dans l'ordre inverse.